# การสมัครขอใช้บริการหักบัญชีอัตโนมัติ ผ่านเครื่อง ATM ของธนาคาร ไทยพาณิชย์

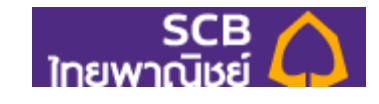

1.สอดบัตร ATM หรือ บัตรเครดิต

2.ใส่รหัสประจำตัว (PIN) 4 หลัก

3.เลือก <u>เมนูอื่น ๆ</u>

4.เลือก **สมัครบริการ/ตรวจสอบข้อมูลเครดิต (NCB)** 

5.เลือก <u>หักบัญชีอัตโนมัต</u>ิ

6.เลือก ประเภทบัญชี (ออมทรัพย์ หรือ เดินสะพัด)

7.เลือก <u>อื่น ๆ</u>

8.ระบุ รหัสบริษัท 4 หลัก <u>"9271"</u> และ เลือก <u>"รหัสบริษัทถูกต้อง"</u>

- 9.ระบุหมายเลขอ้างอิง 1 : **เลขบัตรประชาชน** และ เลือก <u>"หมายเลขบัญชีถูกต้อง"</u>
- 10. หมายเลขอ้างอิง 2 : ไม่ต้องระบุข้อมูลใดๆ <u>ก**ดตกลง**</u>
- 11. ตรวจสอบและยืนยันรายการ

บริษัท : Talis Asset Management

หมายเลขอ้างอิง 1 : เลขบัตรประชาชน

หักบัญชีเลขที่ : xxx-x-xxxxx-x

รับใบบันทึกรายการ เพื่อเป็นหลักฐานยืนยันการทำรายการเรียบร้อยแล้ว
\*หมายเหตุ : หากไม่มีใบบันทึกรายการ รายการจะถูกยกเลิก

# สมัครบริการหักบัญชีอัตโนมัติ SCB EASY

#### 1. เลือกเมนู "ธุรกรรมของฉัน"

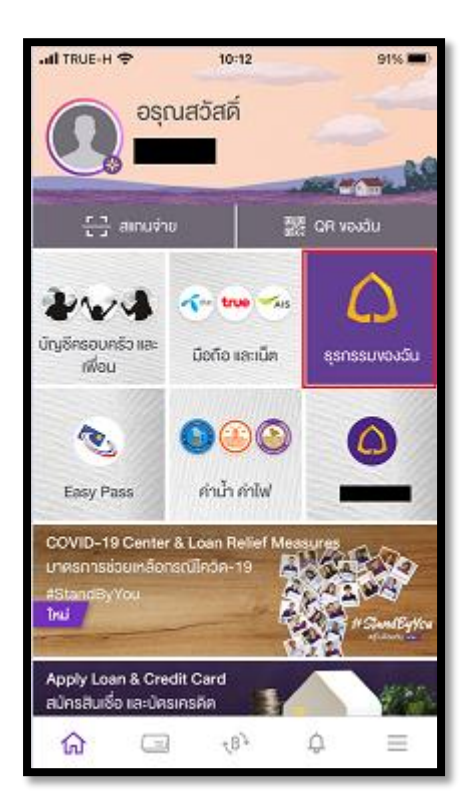

2. เลือกเมนู "สมัครบริการหักบัญชีอัตโนมัติ"

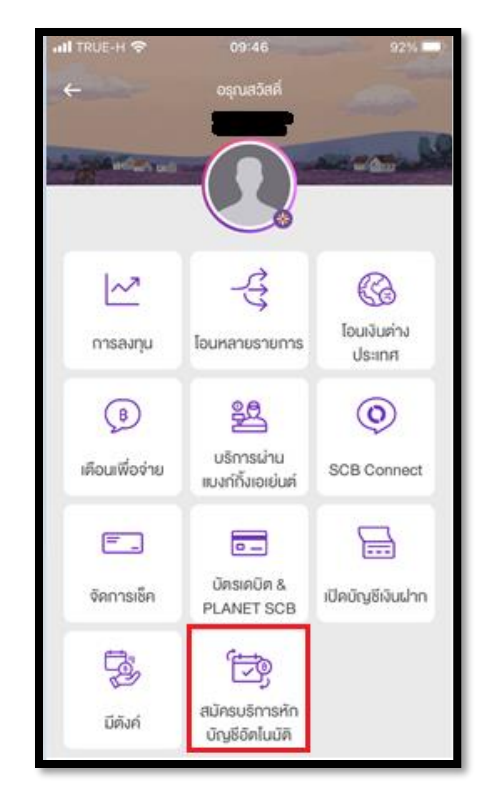

### 3. ศึกษาเงื่อนไขและกด "ยอมรับ"

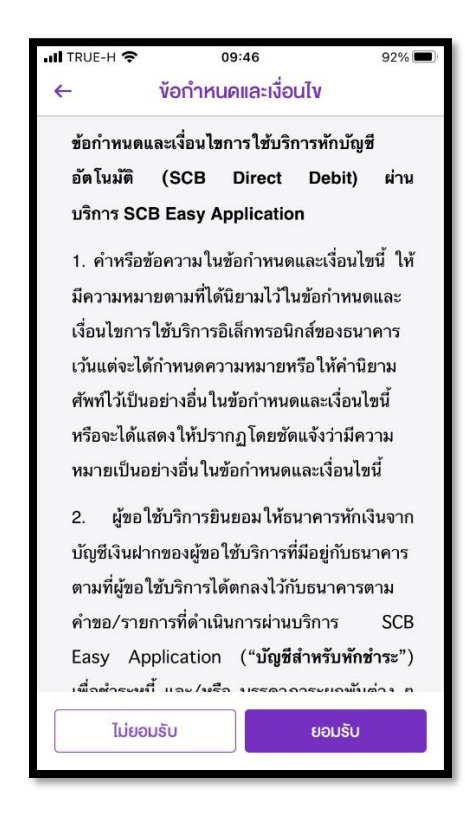

4. เลือกบัญชีสำหรับใช้หักเงินและเลือกผู้ให้บริการ Talis

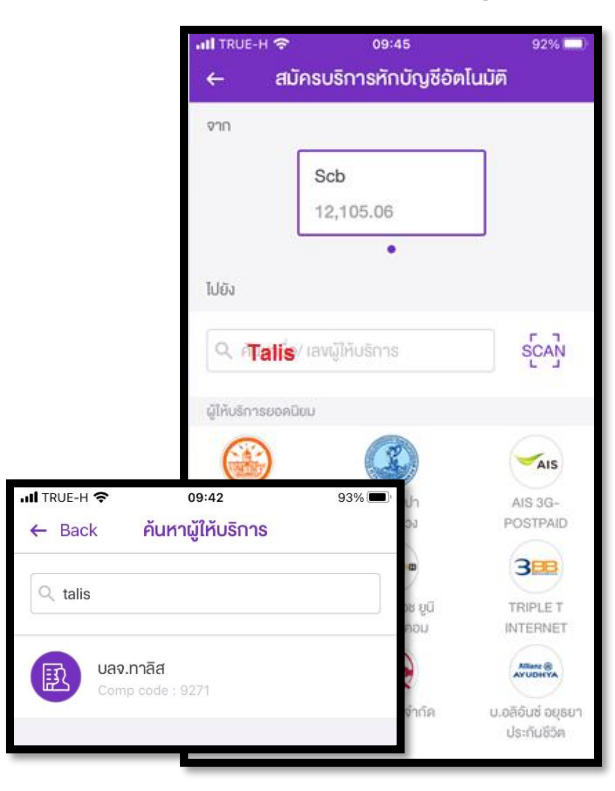

5. ระบุข้อมูลให้ถูกต้องและกด "ตรวจสอบข้อมูล"

#### 09:43 I TRUE-H 🤶 93% 📶 TRUE-H 奈 09:44 93% 🔳 สมัครบริการหักบัญชีอัตโนมัติ ตรวจสอบข้อมูล + จาก ③米米米茶本\*\*\*\*\* จาก \$6\$\* \$**\$**\$**\$**\$\*-0 Scb 12,105.06 ໄປຍັຈ 📵 บลจ.ทาลิส • Comp code : 9271 บัตรประชาชน : xxxxxxxxxxxxx ໄປຍັง ผู้ให้บริการบางรายอาจมีการคิดค่าธรรมเนียมการใช้บริการหัก บลจ.ทาลิส บัญชีอัต โนมัติ B × บัตรประชาชน XXXXXXXXXXX ผู้ให้บริการบางรายอาจมีการคิดค่าธรรมเนียมการใช้บริการหัก บัญชีอัตโนมัติ ยืนยัน ตรวจสอบข้อมูล

6. แนบหลักฐานการสมัครใช้บริการมายังอีเมล customerservice@talisam.co.th เพื่อให้ บลจ.ทาลิส ดำเนินการตรวจสอบผลการอนุมัติ

## 6. ตรวจสอบข้อมูลและกด "ยืนยัน"